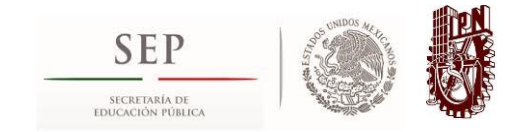

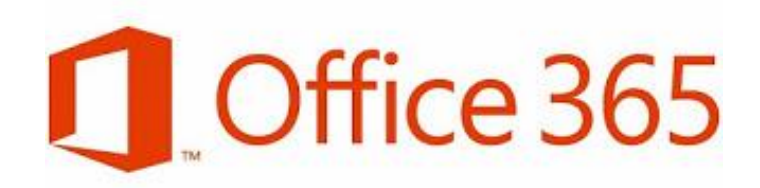

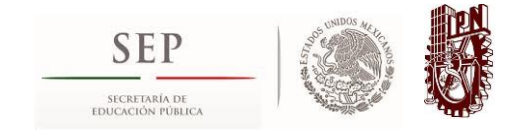

## Guía de Instalación

Bienvenido

El beneficio de Office 365 ProPlus asegura que los estudiantes tengan acceso a la versión más reciente de Office en todos sus dispositivos, incluyendo las capacidades de edición en las aplicaciones de Office para iPad. Así como también asegura que tengan acceso a todos sus documentos de Office en la institución educativa y en el hogar.

Solamente requiere realizar los siguientes pasos:

Para descargar Office ProPlus a través de Office 365 es necesario que el usuario ingrese con sus credenciales directamente en el portal de inicio de sesión de Office 365.

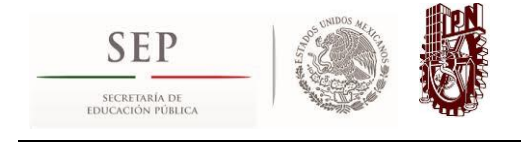

**Paso 1:** Ingresa al portal de Office 365 en tu navegador preferido. Estudiantes: www.office.com/getoffice365

Este será el sitio que podrás observar, un **botón de color verde** en la parte inferior, da click en él para que inicies el proceso.

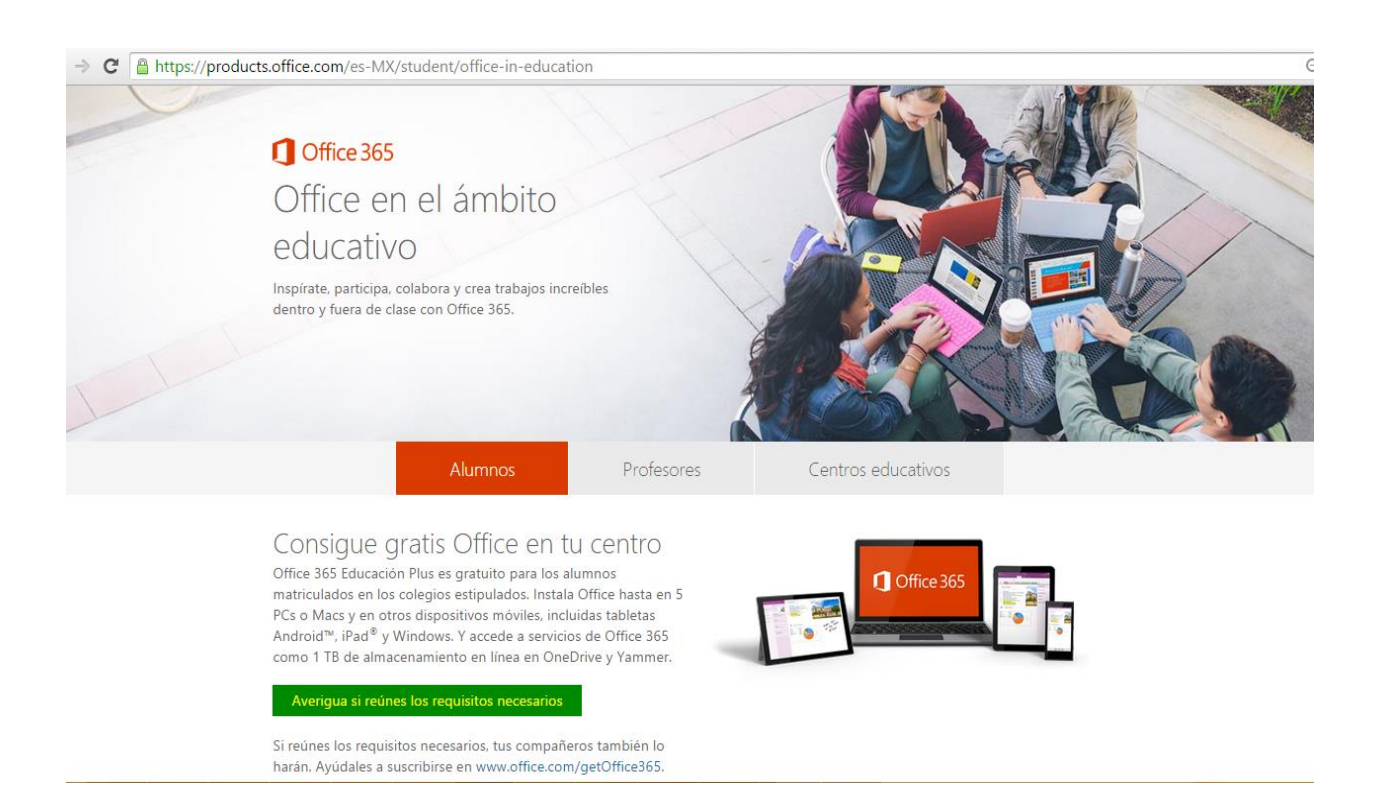

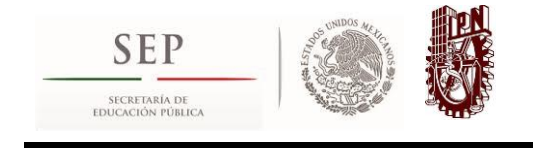

**Paso 2:** Ingresa el correo electrónico que tu institución educativa te proporcionó y da click en el botón **Suscribirse**.

| ← → C 🔒 https://portal.office.com/start?sku=stude | nt                   | ☆ = |
|---------------------------------------------------|----------------------|-----|
| Office 365 Ámbito                                 | o educativo          |     |
|                                                   | ntroducción          |     |
| al                                                | umno01@alumno.ipn.mx |     |
| Su                                                | uscribirse ∋         |     |
|                                                   |                      |     |

Verás un mensaje de que todo ha salido bien por lo que ahora tienes que dar click en **Continuar**.

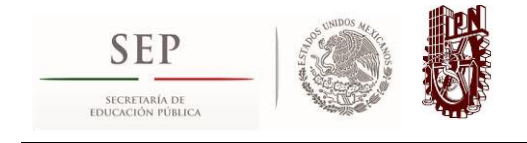

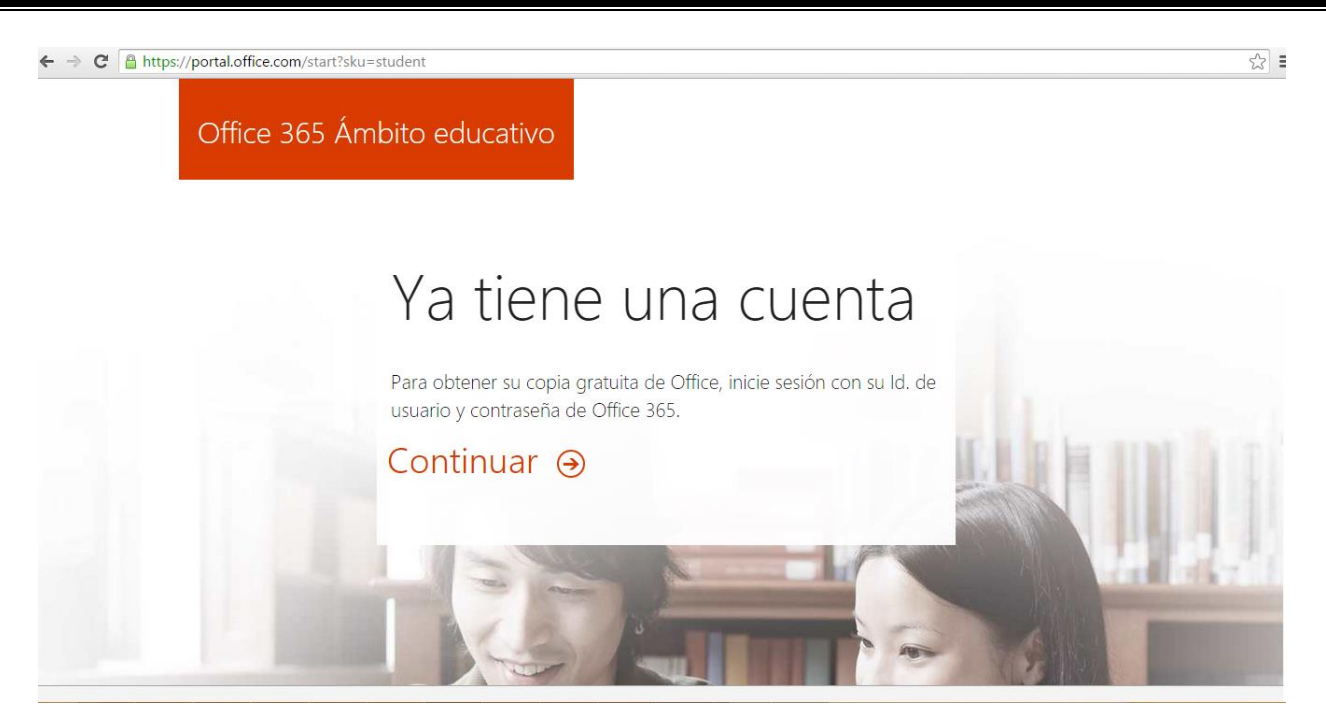

**Paso 3:** Una vez en este punto, verás la imagen de tu institución educativa, por lo que estás a punto de terminar, ahora sólo tienes que colocar la contraseña de tu correo electrónico institucional.

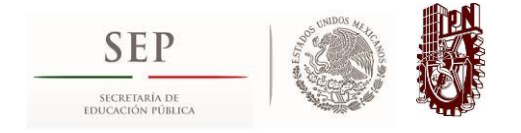

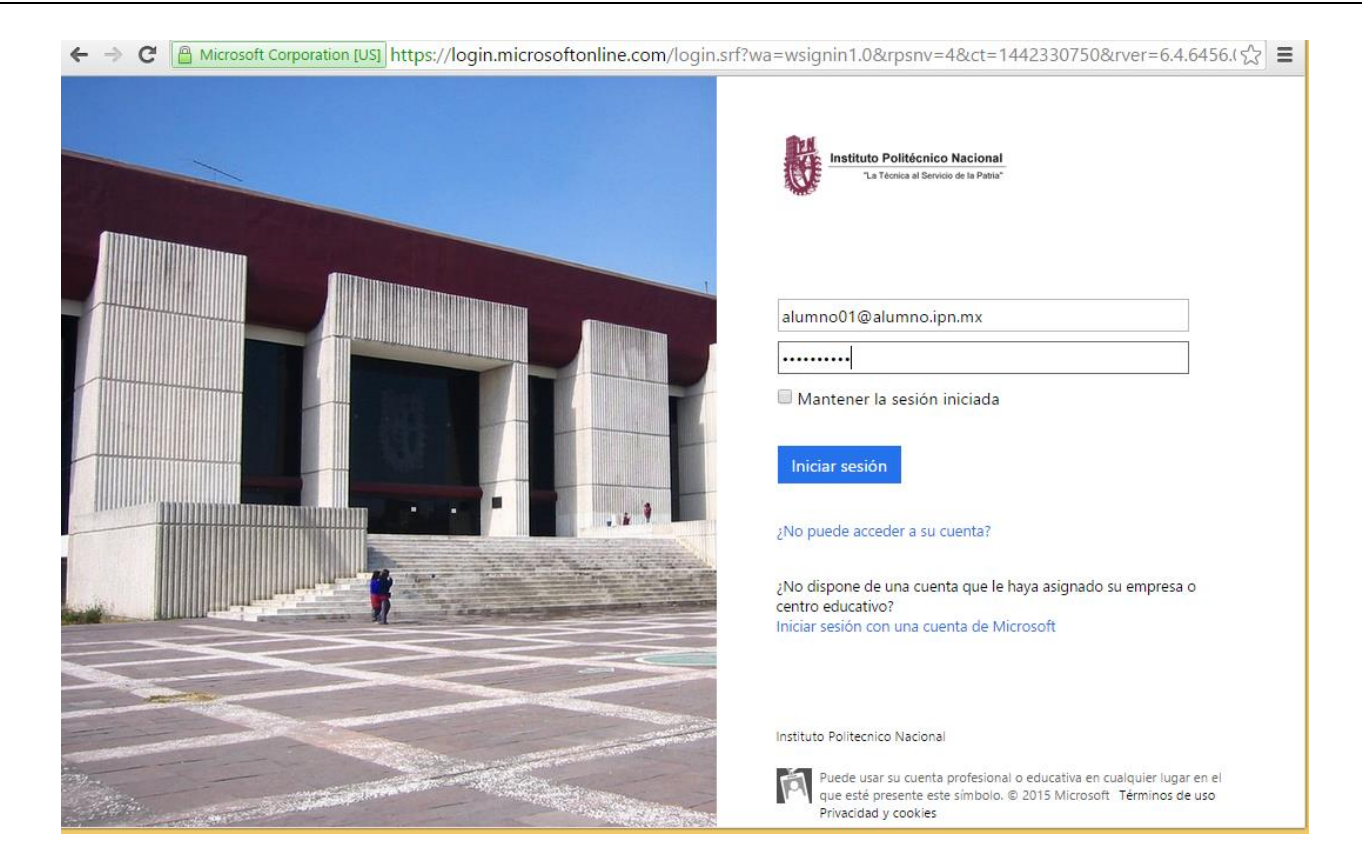

Podrás observar que casi terminas, da click en Iniciar Sesión para continuar.

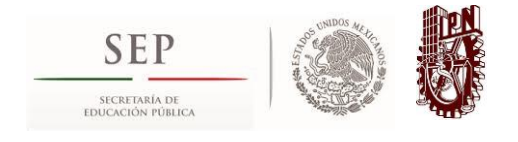

**Paso 4:** Felicidades, ya tienes el beneficio de Office 365 ProPlus, ahora sólo tienes que apretar el botón naranja de **Instalar Ahora** para que disfrutes de todas y cada una de las aplicaciones que están disponibles para ti.

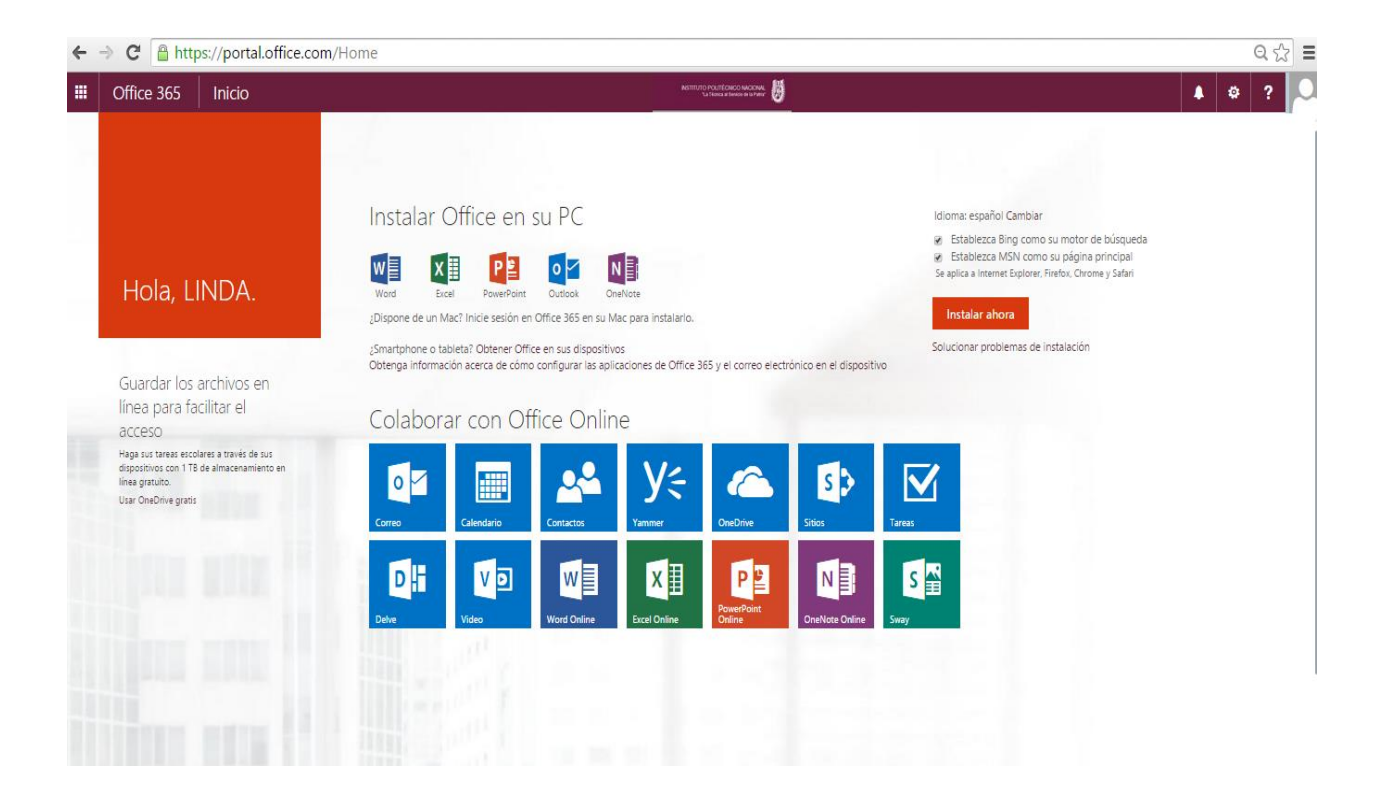

Si requieres saber cómo instalar en otros dispositivos puedes apretar en la liga que dice: *"Smartphone o tableta? Obtener Office en sus dispositivos"* 

Recuerda que Office 365 ProPlus es una herramienta que puedes utilizar en hasta 15 dispositivos diferentes:

- 5 PC o Mac
- 5 tabletas
- 5 Smarthphones

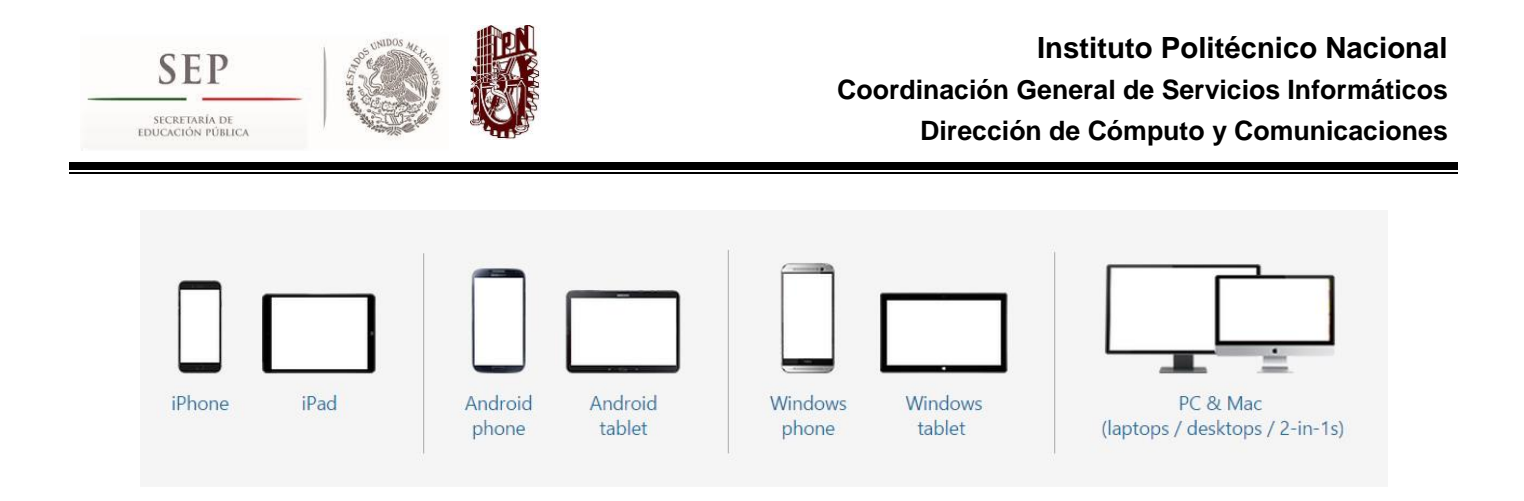

Office 365 ProPlus, donde y cuando lo necesitas:

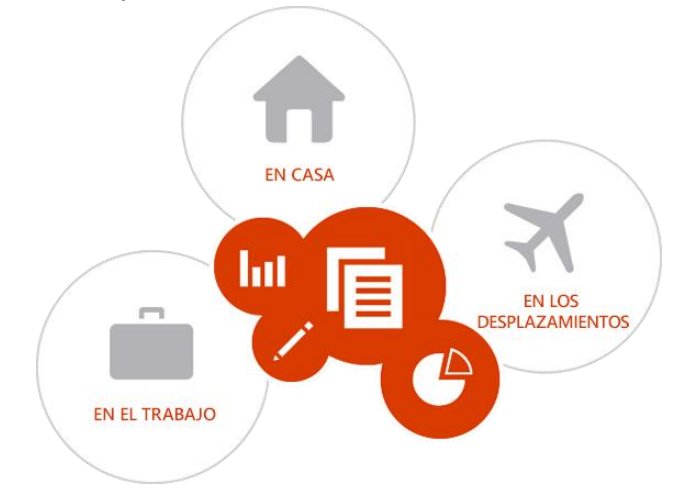

Si requieres más ayuda puedes puedes dirigirte a los siguientes contactos de soporte:

Página de soporte de la Coordinación General de Servicios Informáticos

www.soporte.ipn.mx

Extensión: 29832

Correo electrónico: crm@ipn.mx

Página de soporte de Office 365 http://support.microsoft.com/ph/15834/es-mx

Soporte Microsoft http://support.microsoft.com/?ln=es-mx